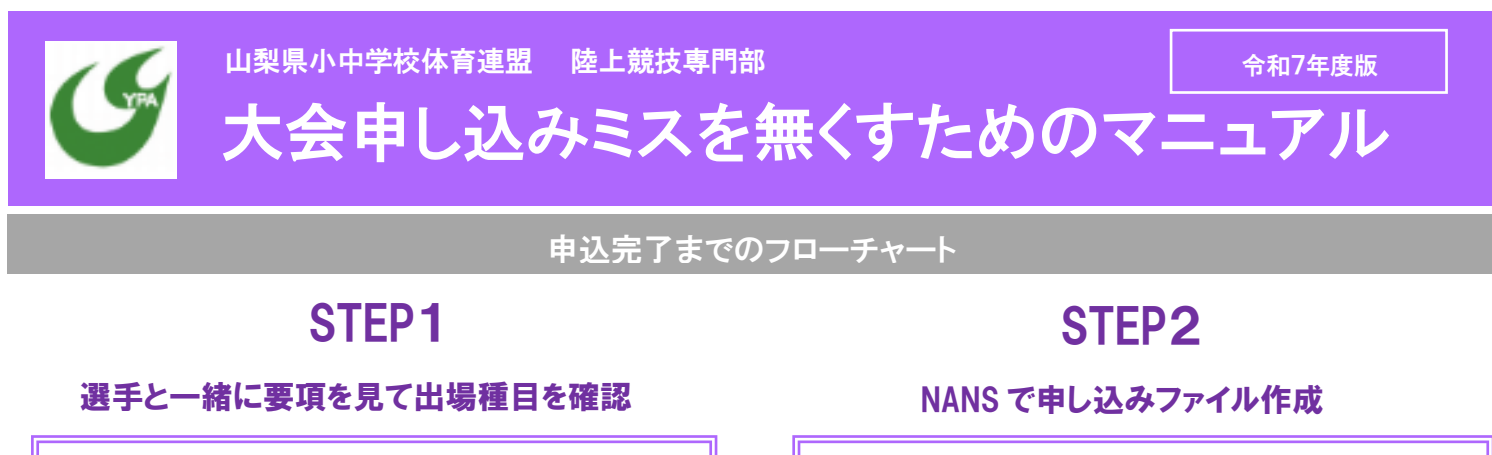

- ・要項を生徒に配り、練習をする中で出場させたい種
  目と本人の意思を確認する。
- ・各校2名などの出場制限がある場合は事前に選手と話をする。
- ・リレーのメンバーを選考する。
- 各校で参加費などを徴収する。

## **STEP3**

#### NANS に入力したものを出力

- NANS で作成したエントリーシートは必ずダブルチェック・トリプルチェックを心掛ける。
- 複数顧問がいる場合は2人でチェックをする。
- ・申し込みするエントリーシートを印刷して「選手」にも 見せて本人にもチェックをしてもらう。
- ・「思い込み」「聞き間違い」がミスにつながるので注意。

#### 申し込みミスの事例

# 

①申し込み期限を過ぎる
 ②エントリー入力を忘れる
 ③エントリーする種目を間違える

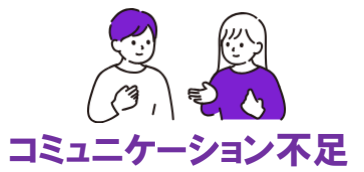

①出場種目を聞き間違える
 ②選手の気持ちの変化
 ③先入観や思い込みによるミス
 ④副顧問との連携不足

#### 陸上競技は選手・家族・仲間の夢が詰まっています

エントリーミスによるトラブルが毎年起こります。多 くの人が悲しい思いをすることになります。 選手のためにも、関わる全ての人のためにも、申し 込み前に「もうー度」確認をよろしくお願いします。

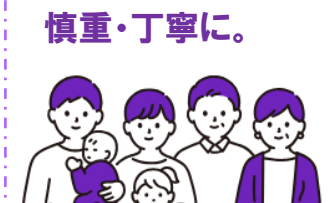

エントリーは

#### 令和7年度より

### <u>エントリーを2日以上過ぎると追加変更できません</u>

令和6年度より、申し込み締め切りを2日以上過ぎてからの追加や変更は認めません。タイムテーブルやプログラム編成に係る時間・大変さのためご理解ください。

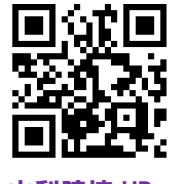

山梨陸協 HP へ

令和6年度より、NANSシステムが変更になりました。 山梨陸協HPに掲載の「中学校の大会用NANSマニュアル」を参照ください。

- ・陸上スポーツメーカーの「NISHI」の大会申し込みシス テム「通称:NANS」にアクセス
- ・申し込み期限のギリギリにならないように余裕をもっ て入力を進める。
- ・生徒と確認した種目に細心の注意をしてエントリーする。
- ・分からないことは申し込み担当にすぐに聞く。

## STEP4

申し込み一覧を出力・メール送信・振込

- ・申込一覧表と競技役員補助員一覧(NANS 上に掲載)を 要項にある申し込み担当へメールで送信する。
- ・申し込み一覧表に「責任者の印」を押して郵送する。
- ・参加費を指定の口座に振り込む。
- ・タイムテーブル、選手注意事項、その他 HP にアップ されたものを選手や家庭に配布し伝達する。